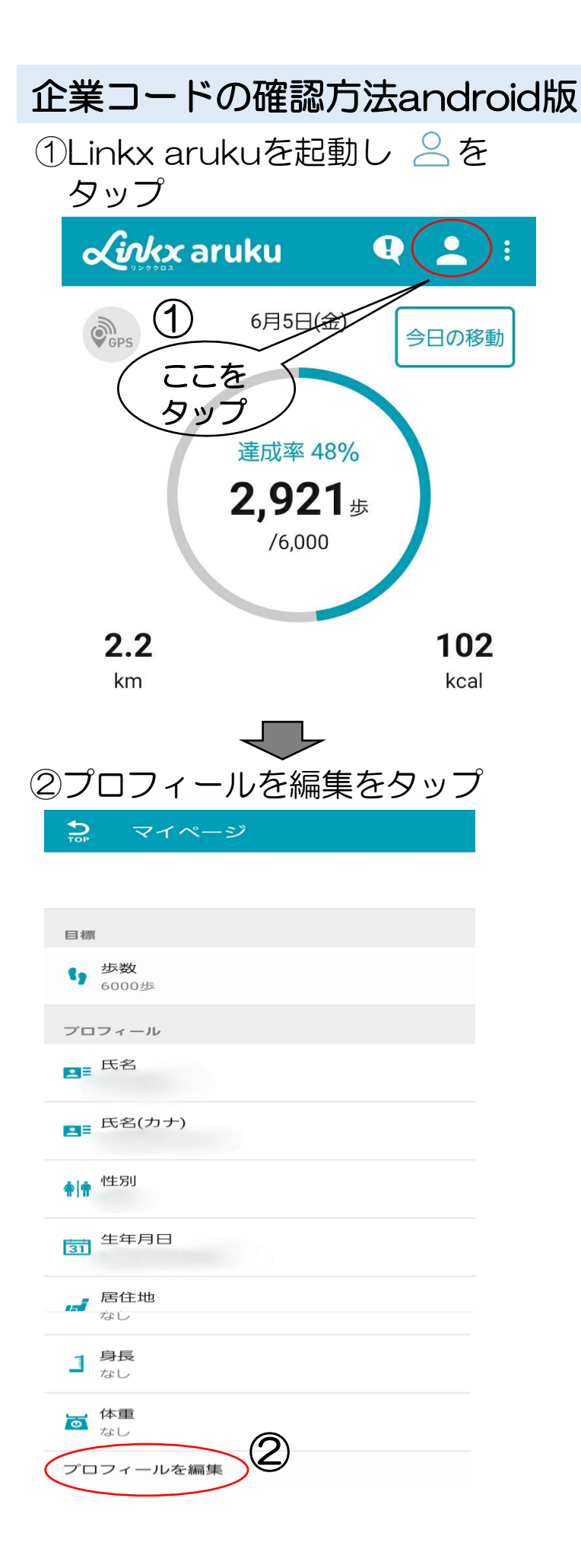

| ③入会経路をタップ             |  |  |  |  |
|-----------------------|--|--|--|--|
| 款 プロフィール編集 🛛 🥪        |  |  |  |  |
| ニックネーム*               |  |  |  |  |
|                       |  |  |  |  |
| 基本情報                  |  |  |  |  |
| 姓* 名*<br>■■           |  |  |  |  |
| セイ* メイ*<br>■■         |  |  |  |  |
| 性5月                   |  |  |  |  |
| 会員登録後は変更できません<br>生年月日 |  |  |  |  |
| 居住地                   |  |  |  |  |
| 身長                    |  |  |  |  |
| 体重                    |  |  |  |  |
| るとついて                 |  |  |  |  |
| リンククロスをどちらで知りましたか?    |  |  |  |  |
| 紹介(代理店・企業・友達から)       |  |  |  |  |
|                       |  |  |  |  |
| ~<br>④企業からの紹介をタップ     |  |  |  |  |
| 身長                    |  |  |  |  |
|                       |  |  |  |  |
| DM                    |  |  |  |  |
| 維誌                    |  |  |  |  |
| イベント                  |  |  |  |  |
| 7 Web                 |  |  |  |  |
| 代理店からの紹介              |  |  |  |  |
| 企業からの紹介               |  |  |  |  |
| 友達からの紹介               |  |  |  |  |

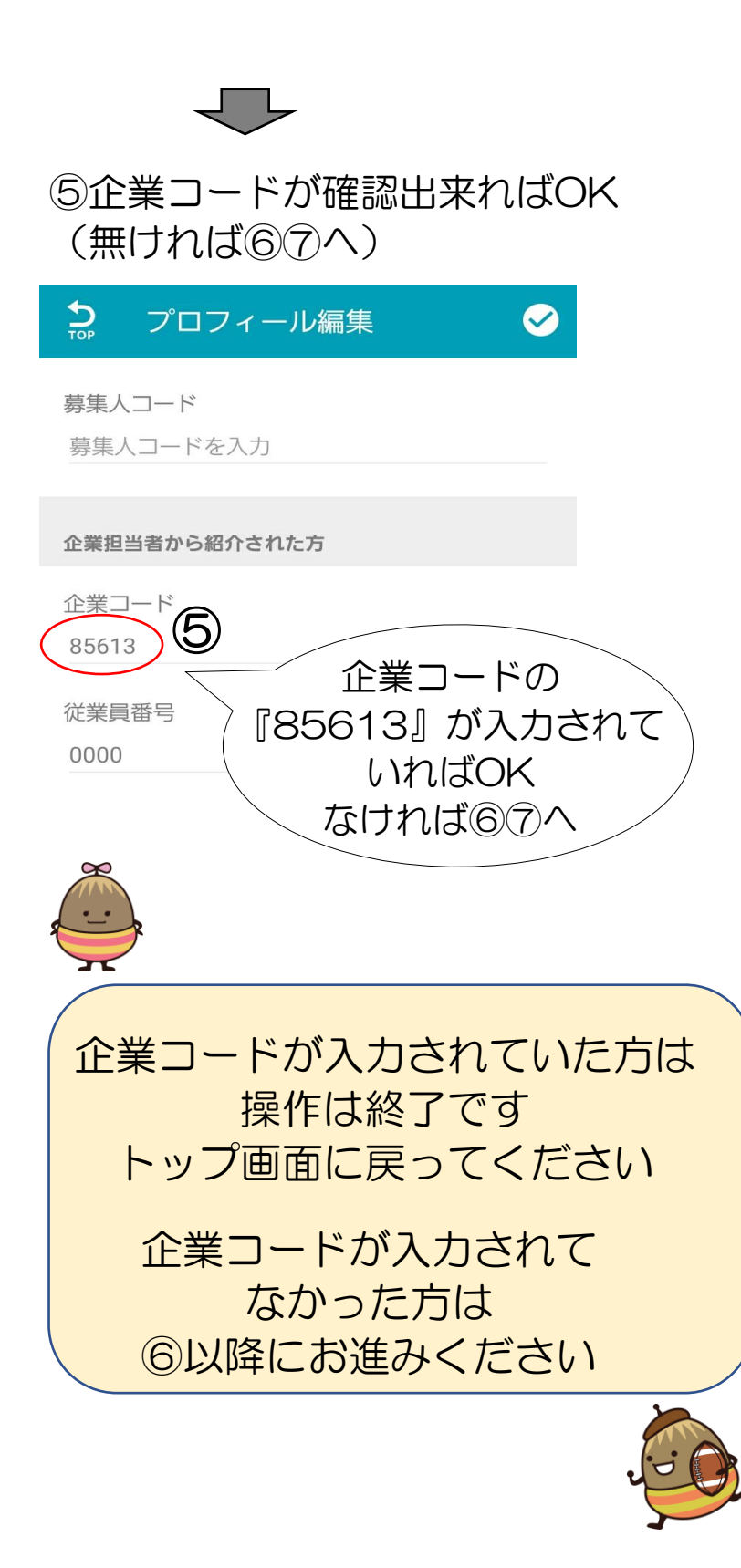

## ⑥企業コード『85613』を入力する ⑦画面右上にある ☑ をタップ

| Тор                       | プロ              | フィール編集           |       |
|---------------------------|-----------------|------------------|-------|
| <b>募集人</b><br>募集/         | 、コード<br>、コード    | を入力              |       |
| <b>企業担</b><br>企業二<br>8561 | 当者カ<br>コード<br>3 | ⑥企業⊐-<br>『85613』 | ドのを入力 |
| 従業員<br>0000               | 員番号             |                  |       |
|                           |                 | $\checkmark$     |       |

⑧リンククロス登録時のパスワードを入力⑨パスワードを送信 をタップ

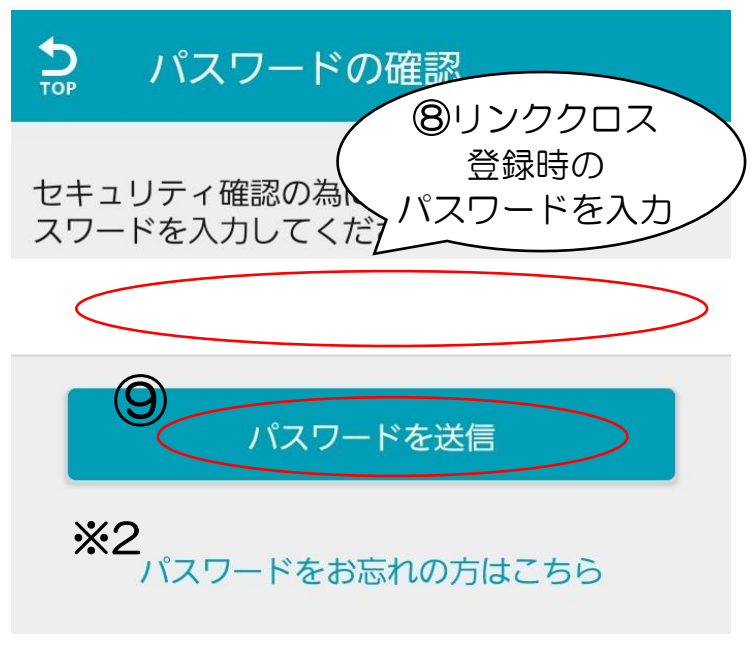

※1 パスワードはLinkx の登録の時に ご自身で設定していただいた8~20字の パスワードです ※2 パスワードを忘れた場合は保存の下の 『パスワードをお忘れの方はこちら』 からパスワードの再発行をしてください

送信をタップしたのちマイページに 戻れば操作終了です トップ画面に戻ってください